# Filtering Reports by Department BSC Health & Safety E-Learning Platform

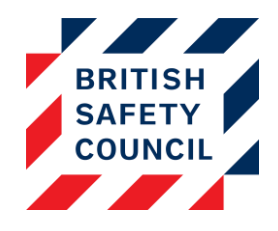

### Introduction

It is often necessary to obtain reports on a subset of data. This guide will demonstrate how to do this using the standard report filters.

#### **Step One: Access the reports**

Reports can be accessed via the **Reports** link on the administration block. For the purposes of this document we are going to use the "Course completion" report which is accessible via **Administration** > **Reports** > **Course completion**.

| Administration 🛛 🖛                  |  |
|-------------------------------------|--|
| Dashboard                           |  |
| Licenses                            |  |
| ▶ Users                             |  |
| Reports                             |  |
| Course completion                   |  |
| Learning package                    |  |
| Quiz Reports                        |  |
| Self Assessment                     |  |
| Policy status                       |  |
| <ul> <li>Message history</li> </ul> |  |
| Settings                            |  |
| Actions list                        |  |
| Bulk reset                          |  |
| Help docs                           |  |
| Support                             |  |

Figure 1 - Accessing the "Course completion" report via the Administration Block

# Step Two: Access the advanced filters

The advanced filters will be hidden by default. You can expand the filters by clicking on the **Show more** link. The filter area will then expand to show all available filters.

| Course complet   | ion                                     |
|------------------|-----------------------------------------|
| <b>Filters</b>   |                                         |
| Course           | ALL ^                                   |
|                  | Display Screen Equipment<br>Fire Safety |
|                  | Manual Handling                         |
| User ⑦           |                                         |
|                  | + Show more                             |
| Course complet   | tion                                    |
| -                |                                         |
| Course           | Al I                                    |
|                  | Display Screen Equipment                |
|                  | Annual Handling                         |
| User 🕐           |                                         |
| Active/Inactive* | Only active users                       |
| 3                |                                         |
| Department* 🕐    |                                         |
| City*            |                                         |
| Progress status* | ALL                                     |
|                  | Complete<br>Not yet started             |
|                  | In progress                             |
| Completion from* | 1 V February 2017 V 🛗 🗆 Enable          |
| Completion to*   | 1 V February V 2017 V III C Enable      |
| Days overdue*    |                                         |
| Enrolled/Not     | Yes                                     |
| Enrolled*        |                                         |
|                  | <u>Show less</u>                        |

Figure 2 - The filters before and after expansion

# Step Three: Using the filters

Depending on how your platform has been configured, the 'Department' filter may be a drop-down selection box or allow for free text to be entered. In the example below I have filtered the report to show only users whose department is 'IT'.

| Course complet            | tion                                                                       |
|---------------------------|----------------------------------------------------------------------------|
| Filters                   |                                                                            |
| Course                    | ALL     Display Screen Equipment     Fire Safety     Manual Handling     V |
| User 🕐                    |                                                                            |
| Active/Inactive*          | Only active users                                                          |
| (?)<br>Department* (?)    | Π                                                                          |
| City*                     |                                                                            |
| Progress status*          | ALL  Complete Not yet started In progress                                  |
| Completion from*          | 3 V February V 2017 V 🛗 🗆 Enable                                           |
| Completion to*            | 3 V February V 2017 V 🛗 🗆 Enable                                           |
| Days overdue*             |                                                                            |
| Enrolled/Not<br>Enrolled* | Yes                                                                        |
|                           | - Show less                                                                |
|                           |                                                                            |
|                           | Submit Export                                                              |

Figure 3 - Filtering the department to IT

## Step Four: Viewing or Downloading the Data

Once you have decided how to filter your data you can either view it on the screen or export it to a spreadsheet. Simply click the '**Submit**' button to view the data on screen or the '**Export**' button to save the data in a spreadsheet file.